守成中之島の例会出欠状況 Web サイトが、こんなふうに変わります

#### く概要>

- 会員さんのマイページが設けられました。
- ご自身のプロフィールシートが登録できるようになります。
   顔写真、名刺の画像も登録できます。
- 他会場の例会に参加する際も共有することができます。
   (※データ連携している会場同士のみ。)
- マイページから例会の出欠エントリーができるようになります。
- 「繋がりたい職種」を登録しておくことで商談の機会を増やすことができます。

※以降のページで、実際の画面を掲載しながら、変更点を紹介いたします。

#### く管理側のお話>

会員さんの「プロフィールシート」が登録できるようになりました。 画面は、名簿システムの会員さんの情報画面です。 この右側に、プロフィールの情報欄が追加されました。

|                                     | 3~*                                         | 一下変更                                                                                                    |          | <u>育</u> 」『余                               |
|-------------------------------------|---------------------------------------------|----------------------------------------------------------------------------------------------------|----------|--------------------------------------------|
| 氏名                                  | 高田高史 よみ たかた かおふ                             | ね 住別 馬 ▼ 所属会提 大阪中之島 … バッジ 赤                                                                                                    | パーソナル    |                                            |
| 会員区分                                | 正会員                                         |                                                                                                    |          | ドラム・パーカッション演奏/作曲・動画編集                      |
| 組織担当                                | <br>事務局 ▼ 携帯番号                              | 90-3888-7023 紹介者 泰脇昭 … 所属 大阪中之島                                                                                                    |          |                                            |
| 入会日 20                              | 17年5月25日 更新日 2021年4月                        | 30日 退会日 理由 1                                                                                                    | Facebo   | ok https://www.facebook.com/naofumi.takata |
| 入会回数                                |                                             |                                                                                                    | LINE     |                                            |
| (明正)<br>紹介数 1<br>食物アレル <sup>3</sup> |                                             | 入金目         2020年5月21日         創友塾期         8         例会自動出欠         出席           マイコード         リセ         リセ         リレ         リセ         リセ         リセ         リセ         リセ         リセ         リセ         リセ         リセ         リセ         リセ         リセ         リセ         リセ         リセ         リセ         リセ         リセ         リセ         リセ         リセ         リセ         リ         リ         リ         リ         リセ         リ         リ         リ         リ         リ         リ         リ         リ         リ         リ         リ         リ         リ         リ         リ         リ         リ         リ         リ         リ         リ         リ         リ         リ         リ | ▼<br>専門分 | ホームページ全般/)パノコン設定全般/IT講師                    |
|                                     | ,                                           |                                                                                                    | - PR#2   | (一) (一)                                    |
| 会社名                                 | ☆Naosi-ya                                   | よみ なおしや                                                                                                    | 1100-10  |                                            |
| 事業内容                                | HP更新代行、パソコン設定サポート、1<br>〒 540-0035 大阪市中央区約鐘町 | 業研修講師、IT関連サポート 役職 代表 1<br>11-11 大宗ドル503号家                                                                                                    | ]<br>    | ホームページの更新ノパソコン設定/IT関連の<br>研修講師/動画編集        |
| Tel 090                             | -3888-7023 Fax                              | E-mail consul@naosi-ya.com 所在地 大阪市中央区                                                                                                    | 商圈       | 大阪、京都、兵庫、和歌山、奈良、滋賀、関東、<br>、北陸              |
| HP https                            | s://www.naosi-ya.com/                       | 確認 Web非公開 会員カード印刷                                                                                                    | 」 被検索ワ   | パンコン,Ⅱ,社内,研修,スキルアップ,講師,サポー<br>定            |
| 業種<br>│ 業種コード                       | 業種名                                         | 業種 補足                                                                                                    |          | システムエンジニア/デザイナー/カメラマン/                     |
| 4021                                |                                             |                                                                                                    |          | 2 F/ / 22 FF/F                             |
|                                     | 他に分類されないその他の事業サ                             |                                                                                                    |          | 今年からPTA会長になりました                            |

この情報は、名簿システムでも登録できますが、会員さんご自身で更新していただくことが望ましいです。

なお、後述しますが、プロフィール写真と名刺の画像は、マイページから のみの登録となります。

| 会員データWe | 6変換                           | _              |
|---------|-------------------------------|----------------|
|         | 会員データ Web展開準備中                |                |
| 24      |                               | 表示す            |
| 22      | 一時的に(広答なし)でも処理していますのでお伴ろください。 | ₩<br>17 を<br>1 |

名簿システムで、情報の更新を 行なう際に、会員さんによって 登録された情報を反映する仕 組みになっています。 この操作を行なうことで、Web サ イトでの表示が変わります。

**<プロフィールシート>** 

以下のいずれかの画面からログインすることで見ることができる、例会参 加者の一覧画面があります。

| 日程:開催:         | <b>第59回/2020年6月24日(水)</b><br>18:30~21:15(受付18:00~) | 大阪中之島 会場 ログインフォーム<br><sub>守成クラブ大阪中之島会場</sub>    |
|----------------|----------------------------------------------------|-------------------------------------------------|
| 云物。            | 中之島LOVE CENTRAL<br>大阪府大阪市北区西天満2-1-18               |                                                 |
| Web :          | TEL: 06-6362-1000                                  | ログインする                                          |
| アクセス:          | 淀屋橋駅/地下鉄御堂筋線淀屋橋駅より徒歩4分、<br>京阪中之島線なにわ橋駅より徒歩3分       | マイページへのバスワードをお忘れですか?                            |
| 出席状況確認<br>Web: | パスワード                                              | 事務局からのお知らせ(2020/ 6/16 23:25)<br>いつもお世話になっております。 |
|                | ログインする                                             | ゲストさんをふくめたくさんのご参加をお待ちしております!                    |

その一覧画面に[P][F][C]というアイコンが表示されるようになりまし

| 【開催日 | 2020/6       | /24 1 | 8:30 【開催場所】 <u>中之島LC</u>                     | DVE CENTRAL 【最終更新日】 .02 |
|------|--------------|-------|----------------------------------------------|-------------------------|
| 参加予划 | <b>崔(74)</b> | 席(35) | 出欠未定(63) ゲスト参加(5)                            | 他会場参加(6) チラシ発表(2) ノース出展 |
| 区分   | 所属会場         | 期生    | 会員名                                          | <u>۲</u> ٤              |
| ゲスト  | 大阪中之島        | 59    | 3P                                           |                         |
| ゲスト  | 大阪中之島        | 59    | P                                            | 10                      |
| ゲスト  | 大阪中之島        | 59    | P                                            |                         |
| ゲスト  | 大阪中之島        | 59    |                                              | -                       |
| ゲスト  | 大阪中之島        | 59    | P                                            |                         |
| 代表   | 大阪中之島        | 00    | いわさか やよい<br>岩阪弥生 📄                           | ☆☆~~ず<br>☆(株)ミューズ       |
| 事務局  | 大阪中之島        | 00    | たかた なおふみ<br>高田 尚史 <b>P F C</b>               | ¢λιο<br>☆Naosi-ya       |
| 事務局  | 大阪中之島        | 00    | ふじさき ひるあき<br>藤崎 弘敬 🎴                         | ☆(株)パワーウェイブ             |
| 会計   | 大阪中之島        | 00    | <sup>きのした ゆきこ</sup><br>木下 由姫子 <mark>P</mark> | ☆割烹 片桐                  |
| 世話人  | 大阪中之島        | 00    | あいば きょうこ<br>相葉 恭子 🎴                          | ☆MCグループ VOCE(ヴォーチェ)     |
| 世話人  | 大阪中之島        | 00    | おけたに あつし<br>桶谷 篤志 📔                          | ☆(株)SANGOKU             |
| 世話人  | 大阪中之島        | 00    | しらいし のぶゆき<br>白石 信幸 🎴                         | ☆白石塗建工業(有)              |
| 世話人  | 大阪中之島        | 00    | しんめん ひろゆき<br>新免 裕行 🎴                         | ☆(株)リライト                |
| 世話人  | 大阪中之島        | 00    | <sup>たしる まもる</sup><br>田代 守 <mark>P</mark>    | tah<br>☆(株)LI-ON        |

この中の[F][C]は、会員さんがプロフィール写真([F])および名刺の画像([C])を登録されている場合に表示されます。

この[F][C]をクリックすると、それぞれの画像が表示されるようになります。

| 【開催日<br>参加予知 | 1】 2020/ 6/<br>E(74) 例会欠/ | 241<br>席(35) | 8:30 【開催場所】 <u>中之</u><br>出欠未定(63) ゲスト参加      | <u>島LO</u><br>(5)                                             | <u>VE CENTRAL</u> 【最終更新日】 20.<br>他会場参加(6) チラシ発表(2) プース出              |
|--------------|---------------------------|--------------|----------------------------------------------|---------------------------------------------------------------|----------------------------------------------------------------------|
| 区分           | 所属会場                      | 期生           | 会員名                                          |                                                               | 社名                                                                   |
| ゲスト          | 大阪中之島                     | 59           | P                                            |                                                               | 11001110                                                             |
| ゲスト          | 大阪中之島                     | 59           | P                                            |                                                               | 10-10-10-10-10-10-10-10-10-10-10-10-10-1                             |
| ゲスト          | 大阪中之島                     | 59           | P                                            |                                                               | BOLD IN NY                                                           |
| ゲスト          | 大阪中之島                     | 59           |                                              |                                                               | <b>B</b> (1) = 1                                                     |
| ゲスト          | 大阪中之島                     | 59           | P                                            | and and and and and and and and and and                       |                                                                      |
| 代表           | 大阪中之島                     | 00           | いわさか やよい<br>岩阪弥生 P                           | 2                                                             | ミューズ                                                                 |
| 事務局          | 大阪中之島                     | 00           | たかた なおふみ<br>高田 尚史 PPC                        |                                                               | <sup>¢</sup> Naosi-ya                                                |
| 事務局          | 大阪中之島                     | 00           | ふじさき ひろあき<br>藤崎 弘敬 📄                         | aosi-                                                         | <b>y</b> 8(なおしや)                                                     |
| 会計           | 大阪中之島                     | 00           | <sup>きのした ゆきこ</sup><br>木下 由姫子 <mark>P</mark> |                                                               |                                                                      |
| 世話人          | 大阪中之島                     | 00           | a<br>あいば きょうこ<br>相葉 恭子                       | 田尚望<br>onsul@na<br>540-0035<br>〒中央区1<br>1:090-38<br>中://www.r | 2(tzh: tzh524)<br>aosi-ya.com<br>即题刊-1-1 大宗ピル503号堂<br>araosi-ya.com/ |
| 世話人          | 大阪中之島                     | 00           | althに あつし<br>桶谷 篤志 🞴                         |                                                               | ☆(株) S A N G O K U                                                   |
| 世話人          | 大阪中之島                     | 00           | しらいし のぶゆき<br>白石 信幸 🎴                         |                                                               | ☆白石塗建工業(有)                                                           |
| 世話人          | 大阪中之島                     | 00           | しんめん ひろゆき<br>新免 裕行 🎴                         |                                                               | ☆(株)リライト                                                             |
| 世話人          | 大阪中之島                     | 00           | <sup>たしる まもる</sup><br>田代 守 <b>P</b>          |                                                               | <sup>りおん</sup><br>☆(株)LI-ON                                          |
| 10 C         | 6                         | 1 3          |                                              |                                                               |                                                                      |

※実際には、別画面で表示されます。上図のように小さくは開きません。

# [P]のアイコンボタンをクリックすると、下図のように「プロフィールシート」 が表示されます。

|                                         | 大阪中之島                                                | 会場 高田 尚史 プロフィール                                                 | 2                                                                                                    |                                |
|-----------------------------------------|------------------------------------------------------|-----------------------------------------------------------------|----------------------------------------------------------------------------------------------------|--------------------------------|
|                                         | 所属会場                                                 | 大阪中之島                                                           | 会員区分                                                                                                    | 正会員                            |
| N/M                                     | 会員名                                                  |                                                                 | 高田 尚史                                                                                                    |                                |
|                                         | ふりがな                                                 |                                                                 | たかた なおふみ                                                                                                    |                                |
| 66                                      | 性期                                                   | 男                                                               | 紹介者名                                                                                                    | 森脇昭                            |
| X                                       | 魔味・特技                                                | ドラム・ハ                                                           | パーカッション演奏/作曲・動画編集                                                                                                    |                                |
|                                         | Facebook                                             | 利用中                                                             | LINE                                                                                                    |                                |
| A                                       | 調寺電話                                                 |                                                                 | 利用中                                                                                                    |                                |
| 化石<br>のがな<br>位類<br>住所<br>Email          | マNA<br>なま<br>大阪市中央区的線町1<br>090-3888-7023<br>consul@n | aosi-ya<br>おしや<br>代表<br>I-1-1 大宗ビル503号室<br>Fax番号<br>aosi-ya.com | Racsi-yata<br>高田 尚史(Labit<br>consultimativa<br>*Rational<br>*Rational<br>*Ratio | алан)<br>1-1 хасловат<br>2009/ |
| 事業内容                                    | н                                                    | P更新代行、パソコン設定サポート、企業                                             | 総研修講師、IT関連サポート                                                                                                    |                                |
| 專門分野                                    |                                                      | ホームページ全般/パソコン部                                                  | 定全般/IT講師                                                                                                    |                                |
| PRポイント<br>(強み)                          |                                                      | 笑颜(^-^)                                                         |                                                                                                    |                                |
| 実験できること                                 | <b>ホ</b>                                             | ームページの更新/パソコン設定/IT関連                                            | 車の社内研修講師/動画編集                                                                                                    |                                |
| コラボ酸窒                                   | 527                                                  | テムエンジニア/デザイナー/カメラマン                                             | /プランナー/ミュージシャン                                                                                                    |                                |
| mm.                                     |                                                      | 大阪、京都、兵庫、和歌山、奈良、道                                               | 1餐、圓東、中部、北陸                                                                                                    |                                |
| 79-                                     |                                                      | 今年からPTA会長にな                                                     | りました                                                                                                    |                                |
|                                         |                                                      | 業務案内                                                            |                                                                                                    |                                |
| アプリケーション・サー                             | -ビス・コンテンツ・プロバイダ                                      |                                                                 | ホームページ更新・製作                                                                                                    |                                |
| 他に分類されない                                | その他の事業サービス業                                          |                                                                 | パソコン研修講師(企業研修の一手                                                                                                    | 栗)                             |
| 他に分類され                                  | 1ない専門サービス薬                                           |                                                                 | ライティング関連・パソコン設定サポ                                                                                                    | ート等                            |
| 002020202000000000000000000000000000000 |                                                      |                                                                 | サイト運営支援                                                                                                    |                                |

では、この「プロフィールシート」は、どうやって登録・更新を行なうのでしょうか?

それは、新設された「マイページ」から行ないます。

<マイページへのログイン>

マイページへのログインは、予め通知された「パスワード」でログインすることで可能となります。

この「パスワード」は、会員個別に割り振られたもので、名簿システムから 一斉メールおよび例会参加返信メールでお知らせします。

| 大阪中之島 | 島 会場 ログインフォーム   |
|-------|-----------------|
| 守     | 成クラブ大阪中之島会場     |
|       |                 |
|       | ログインする          |
| マイページ | へのパスワードをお忘れですか? |

左図の画面で、自身の「パスワー ド」を入力してログインします。

もし、その「パスワード」を忘れた場合は、「マイページへのパスワードを お忘れですか?」のリンクをクリックして、下図の画面から情報を取得して ください。

| 人確認のため、会員番号 | および会員名、ご登録のメー | -ルアドレスを入力してください。 |
|-------------|---------------|------------------|
| 確認後、パスワードに必 | 要なマイコードを登録のメー | -ルアドレス宛にお送りします。  |
| 会員番号(7文字)   |               |                  |
| 会員名         |               |                  |
|             |               |                  |

※事務局には、この件に関する問い合わせが増える可能性があります。

### <マイページ>

ログインに成功すると、下図のようなメニュー画面が表示されます。 これが、あなたの「マイページ」です。

| (大阪中之島会 | 場)高田 尚史 第59回大阪中之島份 | 1会 |  |
|---------|--------------------|----|--|
| ſ       | 例会参加中請             |    |  |
| ſ       | 時期報告               |    |  |
| ſ       | ビジネス検索             |    |  |
| 1       | プロフィール登録           |    |  |
| ſ       | 会員情報確認             |    |  |
| Í       | 莱腊登频               |    |  |

ここでは、次のことができます。

1. 例会参加申請

出欠のエントリーができます。

2. 商談報告

出欠にかかわらず登録ができます。

- ビジネス検索 会員さんが登録されている業種で検索します。
- プロフィール登録
   自身のプロフィールシートの登録・更新を行ないます。
- 5. 会員情報確認

本部に登録されているデータの確認を行ないます。

6. 業種登録

自身の業種を登録します。

#### <例会参加申請>

例会への出欠のエントリーができます。

なお、ゲストさんが居る場合は、これまでの中之島ホームページのエント リーフォームから申請してください。

| ページトップに良る                             |                                |    |
|---------------------------------------|--------------------------------|----|
|                                       | (大阪中之島会場)高田 尚史 第59回大阪中之島例会     |    |
|                                       | 例会参加申請フォーム                     |    |
| 例会争加                                  | ● 出席 〇 欠席 〇 保留 (自輸出)           | 客) |
|                                       | ○ 希望する ● 希望しない ○ 保留<br>(チラシの図) |    |
|                                       | 【チラシ画像】                        |    |
|                                       | ファイルを選択 選択されていません              |    |
|                                       | ○ 希望する ● 希望しない ○ 保留<br>【ブース内容】 |    |
|                                       | [ブース廃品画像]                      |    |
|                                       | ファイルを選択 選択されていません              |    |
| ····································· | ○ 希望する 💿 希望しない ○ 保留            |    |

※エントリー後に、情報が反映されるのは、事務局側で名簿システムを更新処理したあとで す。この流れは現在と変わりません。

#### <商談報告>

商談報告がある時にここで登録します。

金額を発表している会場では金額を入力することで、システム側で集計 されます(そのため、欠席される場合でも入力しておくことで、例会時に今 回の集計値を発表することができます)。

| ージトップに戻る     |        |              |             |       |      |     |             |
|--------------|--------|--------------|-------------|-------|------|-----|-------------|
|              | (大阪中)  | 之島会場)高田      | 尚史 第59回     | 一大阪中: | 之島例会 |     |             |
|              |        |              | nie waarde. |       |      |     |             |
|              |        | (砌合不参加7      | たちゃくしてくださ!  | 0     |      |     |             |
|              |        | (DIA T DIA C | -           |       |      |     |             |
|              | 117240 |              | *           |       | 22   | PIE | <br>and the |
|              |        |              |             | -     |      |     | <br>0       |
| RAN12        |        |              |             |       |      |     | <br>0       |
| 周期報告3        |        |              |             |       |      |     | <br>0       |
| 周政報告4        |        |              |             |       |      |     | <br>0       |
| 商政報告5        |        |              |             |       |      |     | 0           |
| <b>商談報告6</b> |        |              |             |       |      |     | 0           |
| 商談報告7        |        |              |             |       |      |     | 0           |
| 商談報告8        |        |              |             |       |      |     | D           |
| 商該報告9        |        |              |             |       |      |     | 0           |
| 陶談報告10       |        |              |             |       |      |     | 0           |
| 胸談報告11       |        |              |             |       |      |     | 0           |
| 商談報告12       |        |              |             |       |      |     | 0           |
| 商談報告13       |        |              |             |       |      |     | 0           |
| 商談報告14       |        |              |             |       |      |     | 0           |
| 商談報告15       |        |              |             |       |      |     | 0           |
| 南談報告16       |        |              |             |       |      |     | 0           |
| 南談報告17       |        |              |             |       |      |     | 0           |
| 商談報告18       |        |              |             |       |      |     | 0           |
| 商談報告19       |        |              |             |       |      |     | 0           |
| 商談報告20       |        |              |             |       |      |     | <br>0       |

#### くビジネス検索>

キーワードをもとに、会員さんを検索します。 業種や地域名、お名前などのキーワードを「花 アレンジ」「地域名 飲食 店」のように検索したい文字を入力してください。

自会場、他会場の両方を含む検索結果が表示されます。

|                                                                                         |                                                                                                    |                                  |                                                                                                    | Q.30                                                                |  |
|-----------------------------------------------------------------------------------------|----------------------------------------------------------------------------------------------------|----------------------------------|----------------------------------------------------------------------------------------------------|---------------------------------------------------------------------|--|
| 会員名                                                                                     | 会社名                                                                                                    | 所属会場名                            | 業務内容                                                                                                    |                                                                     |  |
|                                                                                         |                                                                                                    |                                  |                                                                                                    |                                                                     |  |
|                                                                                         |                                                                                                    |                                  | /                                                                                                    |                                                                     |  |
|                                                                                         |                                                                                                    |                                  |                                                                                                    |                                                                     |  |
|                                                                                         |                                                                                                    |                                  |                                                                                                    |                                                                     |  |
|                                                                                         |                                                                                                    |                                  |                                                                                                    |                                                                     |  |
|                                                                                         |                                                                                                    |                                  |                                                                                                    |                                                                     |  |
| プロフィール                                                                                  | 検索                                                                                                    |                                  |                                                                                                    |                                                                     |  |
| プロフィール<br>例会にご参加頂く                                                                      | 検索<br>会員様の様々な情報を検索することが可                                                                                       | 能です。                             |                                                                                                    |                                                                     |  |
| プロフィール<br>例会にご参加頂く<br>業種や地域名、お                                                          | レ検索<br>会員様の様々な情報を検索することが可<br>名前などのキーワードを「花 アレンジ                                                                | 能です。<br>」「地域名 飲食店」の              | <b>ように検索したい文字をいくつか入力して、検索ボタンを</b>                                                                                                    | クリックしてください。                                                         |  |
| プロフィール<br>例会にご参加頂く<br>業種や地域名、お<br>エンジニア                                                 | レ検索<br>会員様の様々な情報を検索することが可<br>名前などのキーワードを「花 アレンジ                                                                | 能です。<br>」「地域名 飲食店」の              | Dように検索したい文字をいくつか入力して、検索ボタンを                                                                                                    | クリックしてください。<br>検索                                                   |  |
| プロフィール<br>例会にご参加頂く<br>業種や地域名、お<br>エンジニア<br>会員名                                          | 検索<br>会員様の様々な情報を検索することが可<br>名前などのキーワードを「花 アレンジ」<br>会社名                                                         | 能です。<br>」「地域名 飲食店」の<br>所願会場名     | ひように検索したい文字をいくつか入力して、検索ボタンを<br>業務内容                                                                                                    | クリックしてください。 検索                                                      |  |
| プロフィール<br>例会にご参加頂く<br>業種や地域名、お<br>エンジニア<br>会員名<br>泉裕行                                   | 検索 会員様の様々な情報を検索することが可 名前などのキーワードを「花 アレンジ 会社名 (物)ゼルフィス                                                          | 能です。<br>「地域名 飲食店」の               | しように検索したい文字をいくつか入力して、検索ボタンを<br>業務内容<br>総合技術コンサルティングとエンジニア派遣業務                                                                                                    | クリックしてください。<br>検索<br>夜示                                             |  |
| プロフィール<br>例会にご参加頂く<br>業種や地域名、お<br>エンジニア<br>会員名<br>泉 裕行<br>熟田 尚史                         | √検索  会員様の様々な情報を検索することが可 名前などのキーワードを「花 アレンジ <u> 会社名 </u> (株)ゼルフィス ☆Naosi-ya                                     | 能です。<br>」「地域名 飲食店」の              | <ul> <li>Dように検索したい文字をいくつか入力して、検索ボタンを</li> <li>業務内容</li> <li>総合技術コンサルティングとエンジニア派遣業務</li> <li>HP更新代行、パソコン設定サポート、企業研修講師、「T関連や</li> </ul>                                  | クリックしてください。<br>検索<br>支示<br>ナポート 委示                                  |  |
| プロフィール<br>例会にご参加頂く<br>業種や地域名、お<br>エンジニア<br>会員名<br>泉 裕行<br>楽田 尚史<br>祭祭 弘二                | ★検索<br>会員様の様々な情報を検索することが可<br>名前などのキーワードを「花 アレンジ」<br>金社名<br>(株)ゼルフィス<br>☆Naosi-ya<br>(株)パッショーネ                  | 能です。<br>」「地域名 飲食店」の              | <ul> <li>みように検索したい文字をいくつか入力して、検索ボタンを</li> <li>業務内容</li> <li>総合技術コンサルティングとエンジニア派遣業務</li> <li>HP更新代行、パソコン設定サポート、企業研修講師、「T関連性</li> <li>※天をベースにした商品販売、販売代行と販売支援</li> </ul> | クリックしてください。<br>検索<br>支示<br>ナポート 表示<br>表示                            |  |
| プロフィール<br>例会にご参加頂く<br>業種や地域名、お<br>エンジニア<br>会員名<br>R 裕行<br>SEII 尚史<br>SEII 尚史<br>SEII 尚史 | ★検索<br>会員様の様々な情報を検索することが可<br>名前などのキーワードを「花 アレンジ<br>金社名<br>(株)ゼルフィス<br>☆Naosi-ya<br>(株)パッショーネ<br>長島サウンドエンジニアリング | 能です。<br>「地域名 飲食店」の               | しように検索したい文字をいくつか入力して、検索ボタンを                                                                                                    | クリックしてください。<br>検索<br>支示<br>オポート 表示<br>表示                            |  |
| プロフィール<br>例会にご参加頂く<br>業種や地域名、お<br>エンジニア<br>会員名<br>泉 裕行<br>範囲 尚史<br>ミ級 弘二<br>見島 直乗       | ★検索<br>会員様の様々な情報を検索することが可<br>名前などのキーワードを「花 アレンジ<br>会社名<br>(株)ゼルフィス<br>☆Naosi-ya<br>(株)パッショーネ<br>長島サウンドエンジニアリング | 能です。<br>「 <sup>1</sup> 地域名 飲食店」の | しように検索したい文字をいくつか入力して、検索ボタンを                                                                                                    | クリックしてください。<br>検索                                                   |  |
| プロフィール<br>列会にご参加頂く<br>業種や地域名、お<br>エンジニア<br>会員名<br>限 裕行<br>転田 尚史<br>現象 直乗                | √検索  会員様の様々な情報を検索することが可 名前などのキーワードを「花 アレンジ                                                                     | 能です。<br>「地域名 飲食店」の               | Dように検索したい文字をいくつか入力して、検索ボタンを <b>業務内容</b> 総合技術コンサルティングとエンジニア派遣業務     HP更新代行、パソコン設定サポート、企業研修講師、「T関連生<br>業天をペースにした商品販売、販売代行と販売支援     レコーディングエンジニア                          | クリックしてください。       検索       表示       オポート       表示       表示       表示 |  |

※検索画面は、別ウィンドウが開きます。

※この検索結果の表示順は、管理画面にて設定することができます。

### くプロフィール登録>

## 自身のプロフィールを入力します。 プロフィール写真、名刺の画像もここで登録します。

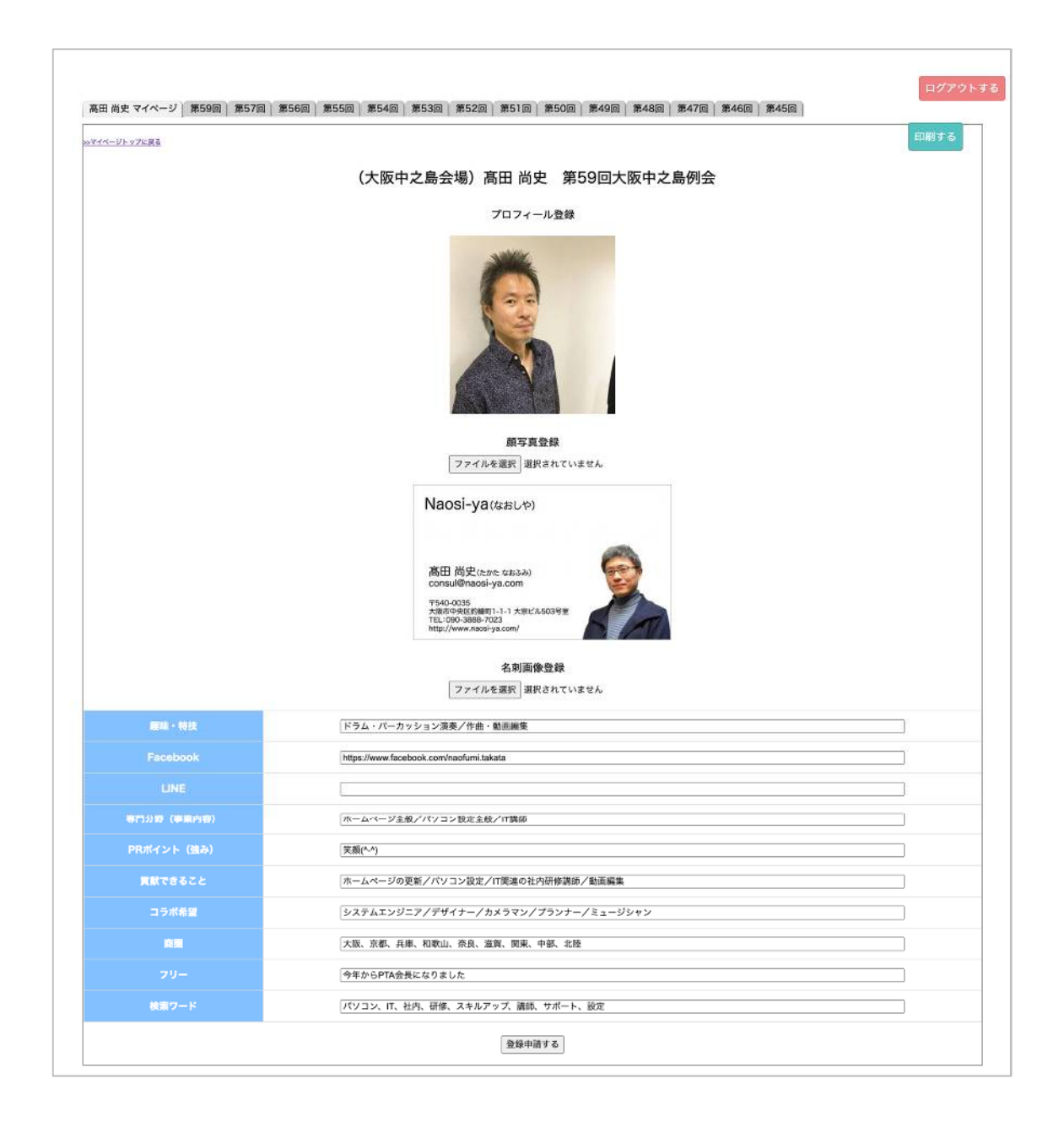

※画像ファイルは、JPG(ジェイペグ)形式のみです。画像の登録がうまくいかない時は、ファ イル形式が違うか、データサイズが上限を超えている場合が考えられます。 ※右上の[印刷]ボタンは現在利用できません。 プロフィール情報を変更した場合は、マイページのメニュー画面で、[申 請中]というフラグが表示されます。

事務局が、名簿システムで更新処理を行なうことでこの表示が消えま す。

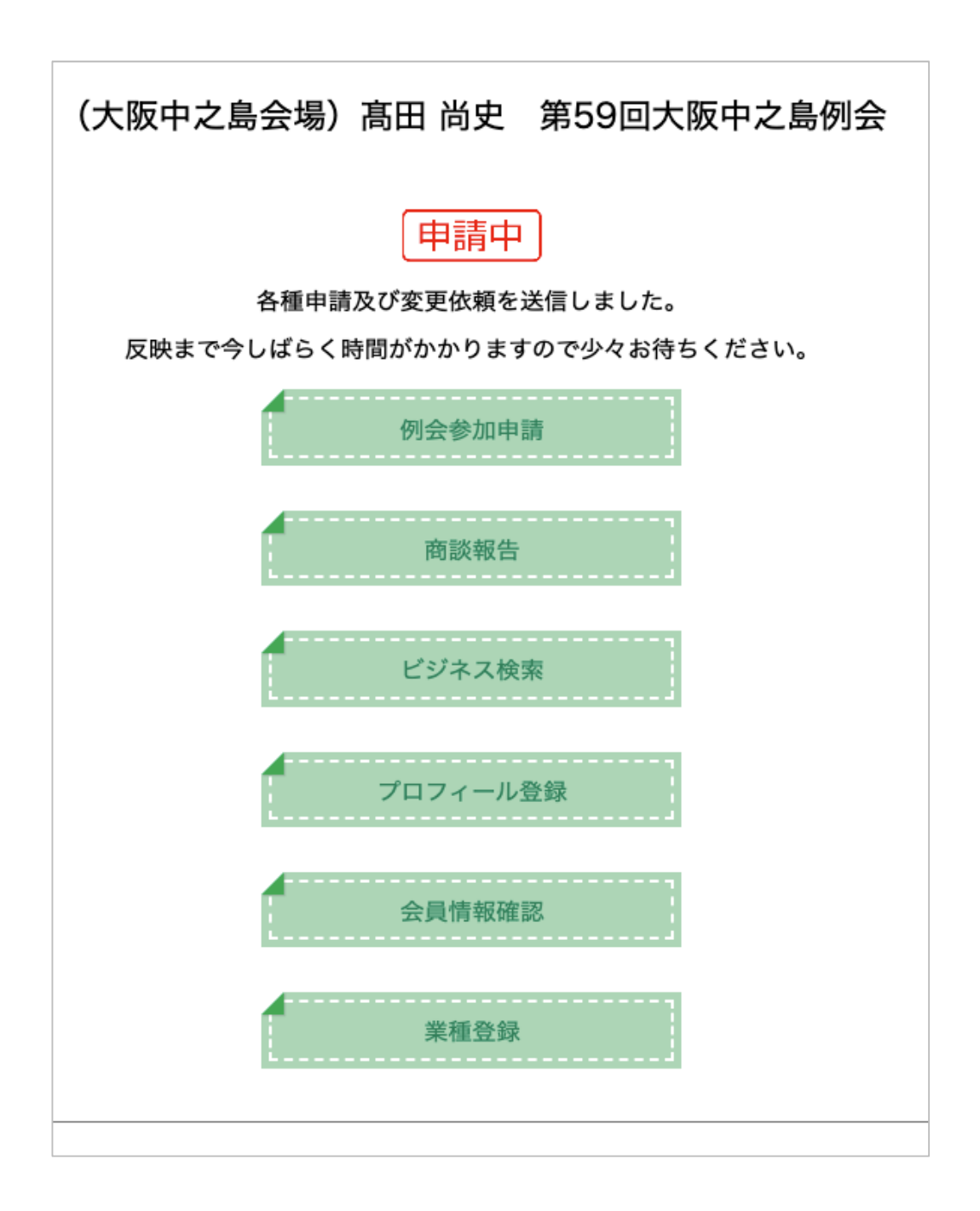

## <会員情報確認>

名簿システムに登録されている情報が表示されます。 ここで内容を更新して[登録申請する]ボタンをクリックすることで、事務局 宛てに更新の通知が届きます。

| ページトップに戻る |                                   |               |       |  |
|-----------|-----------------------------------|---------------|-------|--|
|           | (大阪中之島会場) 高田 尚史                   | 第59回大阪中之島例会   |       |  |
|           | 会員情報確                             | 認             |       |  |
| 会員名ふりがな   | たかた なおふみ                          |               |       |  |
| 金属运分      | 正会員                               |               |       |  |
| 金具名       | 瀧田 尚史                             |               |       |  |
| 性別        | 男性 🖲 女性 🔾                         | 紹介者名          | 森脇昭   |  |
| 携帯番号      | 090-3888-7023                     | <b>マイコ</b> −ド | E950j |  |
| 社名        | r∕≂Naosi-ya                       |               |       |  |
| 社名ふりがな    | なおしや                              |               |       |  |
| 役職        | 代表                                |               |       |  |
| 華業内容      | HP更新代行、パソコン設定サポート、企業研修講師、IT関連サポート |               |       |  |
| 野使香号      | 540-0035                          |               |       |  |
| 住所        | 大阪市中央区的鏡町1-1-1 大宗ビル603号室          |               |       |  |
| 電話番号      | 090-3888-7023                     |               |       |  |
| Fax書号     |                                   |               |       |  |
| Email     | consul@naosi-ya.com               |               |       |  |
| HP        | https://www.naosi-ya.com/         |               |       |  |
|           | <b>网络由博士</b>                      | õ             |       |  |

※なお、更新を申請しても事務局側で更新を反映させるまでは情報は変わりません。

く業種登録>

自身の業種を登録する画面です。 政府統計が出している「業種コード」で登録することができます。

| マイページトップに混る |               |                           |
|-------------|---------------|---------------------------|
|             | (大阪中之島会地      | )高田 尚史 第59回大阪中之島例会        |
|             |               | 樂種登録                      |
|             |               | >>コード表はこちら                |
|             | 4021          |                           |
| 用機械是1       | ホームページ更新・製作   |                           |
| ##2         | 9299          | 他に分類されないその他の事業サービス業       |
| 樂種補足2       | パソコン研修講師(企業研修 | -鬲)                       |
| <b>##</b> 3 | 7299          | 他に分類されない専門サービス業           |
| 業種補足3       | ライティング関連・パソコン | <b>ミサポート等</b>             |
| 服服4         | 4012          | アプリケーション・サービス・コンテンツ・プロバイダ |
| 業種補足4       | サイト運営支援       |                           |
| 業種5         |               |                           |
| 業種補足5       |               |                           |

別ウィンドウで開く「コード表」の 画面で業種を検索することで、該当 する「業種コード」が出てきます。 この「業種コード」に当てはまらない 場合は、「その他」に該当するコードを 入力し、業種名も任意に入力します。 特にフリーランサーの場合は、この コードの分類に当てはまらないケース が多いかもしれません。

| Tennergy & Strengton And & Strengton Contract (2012) |                          |                                                                                                    |  |  |
|------------------------------------------------------|--------------------------|----------------------------------------------------------------------------------------------------|--|--|
| Notice - Ho                                          | icsá                     |                                                                                                    |  |  |
| - da 44                                              | Constant of the second   |                                                                                                    |  |  |
| annous                                               | TAPE THE PERSON AND      |                                                                                                    |  |  |
|                                                      | # 0.3508                 | • v                                                                                                    |  |  |
| +5172 5                                              |                          | day, et (                                                                                                    |  |  |
|                                                      | KANDA THOSE              |                                                                                                    |  |  |
| B                                                    |                          |                                                                                                    |  |  |
| 1076r 2/46                                           | Relation Barrison (      |                                                                                                    |  |  |
| antek                                                |                          |                                                                                                    |  |  |
| ð                                                    | AV. 107-2                |                                                                                                    |  |  |
| 0                                                    | 84.2                     | 1996                                                                                                    |  |  |
| 4                                                    | MY LOT OF GRY            | 191                                                                                                    |  |  |
| 2                                                    | alan in                  | 100                                                                                                    |  |  |
| ł                                                    | SRC13.                   | (19)                                                                                                    |  |  |
|                                                      | The local methods in a   | 1 DOWN                                                                                                    |  |  |
| 4                                                    | 20169-5                  | 1177                                                                                                    |  |  |
| 1                                                    | APT. DEN A               |                                                                                                    |  |  |
|                                                      | 404. SQN 214             | (inter                                                                                                    |  |  |
| ł                                                    | 442.49.2.1               | 110                                                                                                    |  |  |
| 8                                                    | PR09_01544_X             |                                                                                                    |  |  |
|                                                      | PERMIT OF AUX DATA STOCK | 1983                                                                                                    |  |  |
| 8                                                    | ear but dona             | 1 DOM                                                                                                    |  |  |
|                                                      | 1.0 MR. H28 404.10       | C. Martin                                                                                                    |  |  |
| 4                                                    | THE THERE IS             | 1988                                                                                                    |  |  |
| ·                                                    | ER BUX                   | 1999                                                                                                    |  |  |
| 4<br>5                                               | 4-4-1-1-82-44            | 100                                                                                                    |  |  |
|                                                      | 4 APR Promotion 12       |                                                                                                    |  |  |
| š                                                    | ST. 1.265                | 1990                                                                                                    |  |  |
|                                                      | AV-9-754.1               |                                                                                                    |  |  |
|                                                      |                          | and the second second se |  |  |

以上です。